## Supplier Diversity Dashboard Tutorial

Our E-Procurement Total Supplier Manger portal collects the vendor's minority classification. You can use the Supplier Diversity Dashboard to find a supplier with a minority classification.

From the Home page on E-Procurement hover over Suppliers and then choose Supplier Management Home:

| Back to<br>Staff Tab |                                                                                                    |                                                                                                    |                                                        |                                          |                              |
|----------------------|----------------------------------------------------------------------------------------------------|----------------------------------------------------------------------------------------------------|--------------------------------------------------------|------------------------------------------|------------------------------|
| 箭 Home               | PACE e-Pr                                                                                                    | ocurement Marketplace                                                                                                    |                                                        |                                          |                              |
| 📜 Shop               | Shop > Shopping > Shopping H                                                                                                    | ome⊽ > Home/Shop                                                                                                    |                                                        |                                          |                              |
| 🗐 Documents          |                                                                                                    |                                                                                                    | Shop Everything                                        | •                                        |                              |
| 💋 Contracts          |                                                                                                    |                                                                                                    | Go to: advanced search   favo                          | rites   forms   non-catalog form   quick | order Browse: suppliers      |
| Accounts<br>Payable  |                                                                                                    |                                                                                                    | ♥ Showcase Services/Link                               | 5                                        |                              |
| la Suppliers         | Suppliers                                                                                                    |                                                                                                    | ,                                                      | <b>A</b>                                 | Non-Catalog                  |
| <b>I.</b> Reporting  | Manage Suppliers                                                                                                    | Manage Suppliers           Supplier Management Home                                                                                                    | der Form                                               | Safeway Medical Solutions                | Non-Catalog Order            |
| Administer           | Communication                                                                                                    | Search for a Supplier<br>View Saved Searches                                                                                                    | 32                                                     | CONTRACT                                 | -enterprise                  |
| 🔅 Setup              | Requests                                                                                                    | Add Suppliers                                                                                                    | er                                                     | Contract Director                        | Enterprise Rent a            |
|                      | Performance                                                                                                    | Manage Supplier Groups                                                                                                    | Periphera                                              | ls/Photo/Office Supplies                 |                              |
|                      | Configuration Settings<br>Workflow Setup                                                                                                    |                                                                                                    | Supplies                                               | B & H Photo Electronics                  | CDWG<br>CDW Government, Inco |
|                      | 2.                                                                                                    |                                                                                                    | ✓ Medical/Science/Biolog                               | ical                                     |                              |
|                      | In order to maintain compliance, t<br>followed. Not adhering to these r<br>at risk of audit findings, and wors<br>standing. As the business represe<br>sure that everyone who processes | hese new requirements <b>must</b> be<br>egulations may put the University<br>e, lessens our credibility and good<br>entative for your area, kindly make<br>s purchase orders in association | mooremedical<br>hearty substants<br>Moore Medical Corp | CAROLINA<br>Carolina Biological Supply   | Fisher Scientifi             |
|                      | with grants, is made aware of the                                                                                                    | se changes.                                                                                                    | ✓ Maintenance/Repair/Op                                | peration                                 |                              |
|                      | If you have any questions or conc<br>Diane Bynum or Lurline Stewart. 1                                                                                                    | erns, please feel free to contact<br>Thank you for your cooperation.                                                                                                    | GRAINGER.                                              | # FERGUSON                               | WESCO.                       |
| Monu Soarch          |                                                                                                    |                                                                                                    | Grainger, Inc                                          | Ferguson                                 | WESCO                        |

This opens the TSM Dashboard, find the Supplier Diversity Dashboard. Click on a minority classification:

| otal Supplier Dashboard           | ? | Supplier Diversity Dashboard                              |
|-----------------------------------|---|-----------------------------------------------------------|
| 50000 Total Available Suppliers   |   | Federal Diversity Classifications                         |
| 19076 My Organization's Suppliers |   | 8 Small Business Enterprise (SBE)                         |
| 16003 Active                      |   | 0 8(a) Business Development Program (8a)                  |
| 36 Diverse                        |   | 0 HUBZone Small Business (HUBZ)                           |
| 1424 Approved                     |   | 1 Minority Owned Small Business (MOSB)                    |
| 4 Rejected                        |   | 0 Service-Disabled Veteran-Owned Small Business (SDVOS    |
| 1825 Total Supplier Productations |   | 0 Small Disadvantaged Business (SDB)                      |
| 284 Invited                       |   | 0 Veteran-Owned Small Business (VOSB)                     |
| 105 In Progress                   |   | 1 Woman-Owned Small Business (WOSB)                       |
| 1432 Profile Complete             |   | 0 Disabled Person-Owned Business (DOBE)                   |
|                                   |   | 0 Disabled Veteran Owned Business (DVBE)                  |
|                                   |   | 0 HUBZone Enterprise (HUBZE)                              |
| iversity Certification Dashboard  | 2 | 1 Lesbian/Gay/Bisexual/Transgender Owned Business (LGBTE) |
|                                   |   | 13 Minority Business Enterprise (MBE)                     |
| 20 Current Certification          |   | 0 Veteran Owned Business (VBE)                            |
| 5 Expired Certification 9         |   | 16 Woman Business Enterprise (WBE)                        |
| 0 Expires within 30 days          |   | <b>V</b>                                                  |

The suppliers in that classification will be listed. You can review their classification. Select a supplier:

| sul       | ts Per Page 200 •                                                                                                    | Sort by: Best Match 🝷                                                                                 |
|-----------|----------------------------------------------------------------------------------------------------|----------------------------------------------------------------------------------------------------|
| 3         | <ul> <li>Certified Languages International LLC (Certified Languages)</li> <li>Supplier Number: U00030768</li> <li>Registration Status: Approved</li> <li>Registration Type: Company / Corporation</li> </ul>                   | Type:  DUNS Number: 009636361 Diversity Classifications: <u>WBE</u>                                   |
| 3         | <ul> <li>Claridge Products and Equipment Inc</li> <li>Supplier Number: U00241013</li> <li>Registration Status: Approved</li> <li>Registration Type: Company / Corporation</li> </ul>                                           | Type:  DUNS Number: 006338099 Diversity Classifications: <u>WBE</u>                                   |
|           | <ul> <li>Complete Book &amp; Media Supply, LLC (Complete Book &amp; Media Supply, LLC)</li> <li>Supplier Number: U00895753</li> <li>Registration Status: Approved</li> <li>Registration Type: Company / Corporation</li> </ul> | Type: 🕈 Preferences: <u>§</u><br>DUNS Number: 010891187<br>Diversity Classifications: <u>MBE, WBE</u> |
| <b>3</b>  | <ul> <li>GRR Cooling Experts Inc</li> <li>Supplier Number: U01234708</li> <li>Registration Status: Approved</li> <li>Registration Type: Company / Corporation</li> </ul>                                                       | Type:  DUNS Number: 005783367 Diversity Classifications: <u>WBE</u>                                   |
| •         | <ul> <li>Inkwell Global Marketing (Inkwell Global Marketing)</li> <li>Supplier Number: U00004761</li> <li>Registration Status: Approved</li> <li>Registration Type: Company / Corporation</li> </ul>                           | Type:  DUNS Number: 106534274 Diversity Classifications: <u>WBE</u>                                   |
| 43        | <ul> <li>✓ iSECURE, LLC</li> <li>Supplier Number: U01104613</li> <li>Registration Status: Approved</li> <li>Registration Type: Company / Corporation</li> </ul>                                                                | Type:  DUNS Number: 968642483 Diversity Classifications: <u>WBE</u>                                   |
| <b>43</b> | ✓ J.W.P Corp.<br>Supplier Number: U01295132                                                                                                    | Type: 🗖<br>DUNS Number: 969073159                                                                     |

When your supplier profile opens, click on the "Diversity" link and choose General:

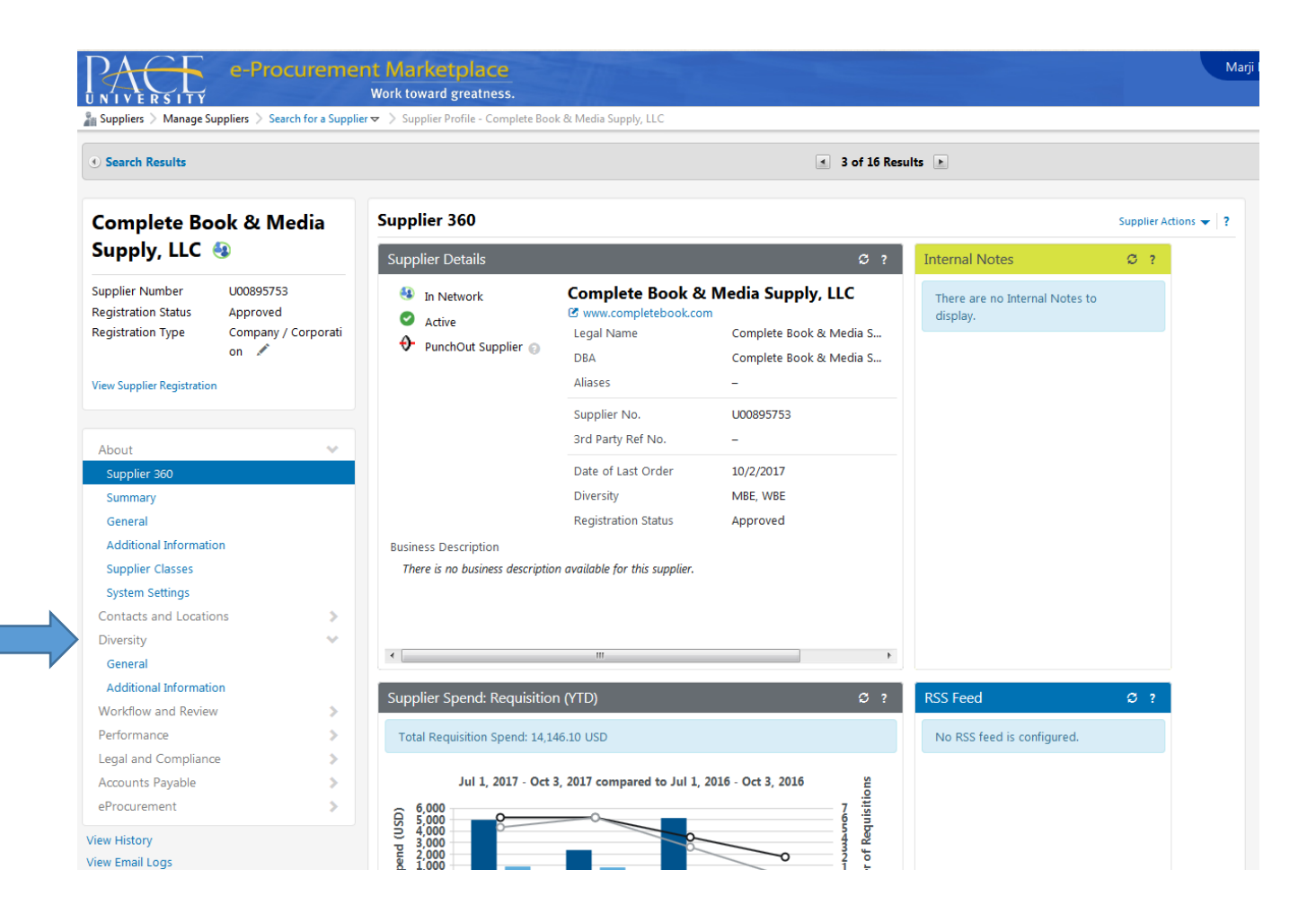

This opens their profile information for their Diversity classification. It will list the classes they have registered under with a NYS, NYC, or other authorized or recognized organization. Select a Diversity class, and click on the download button to review their certification.

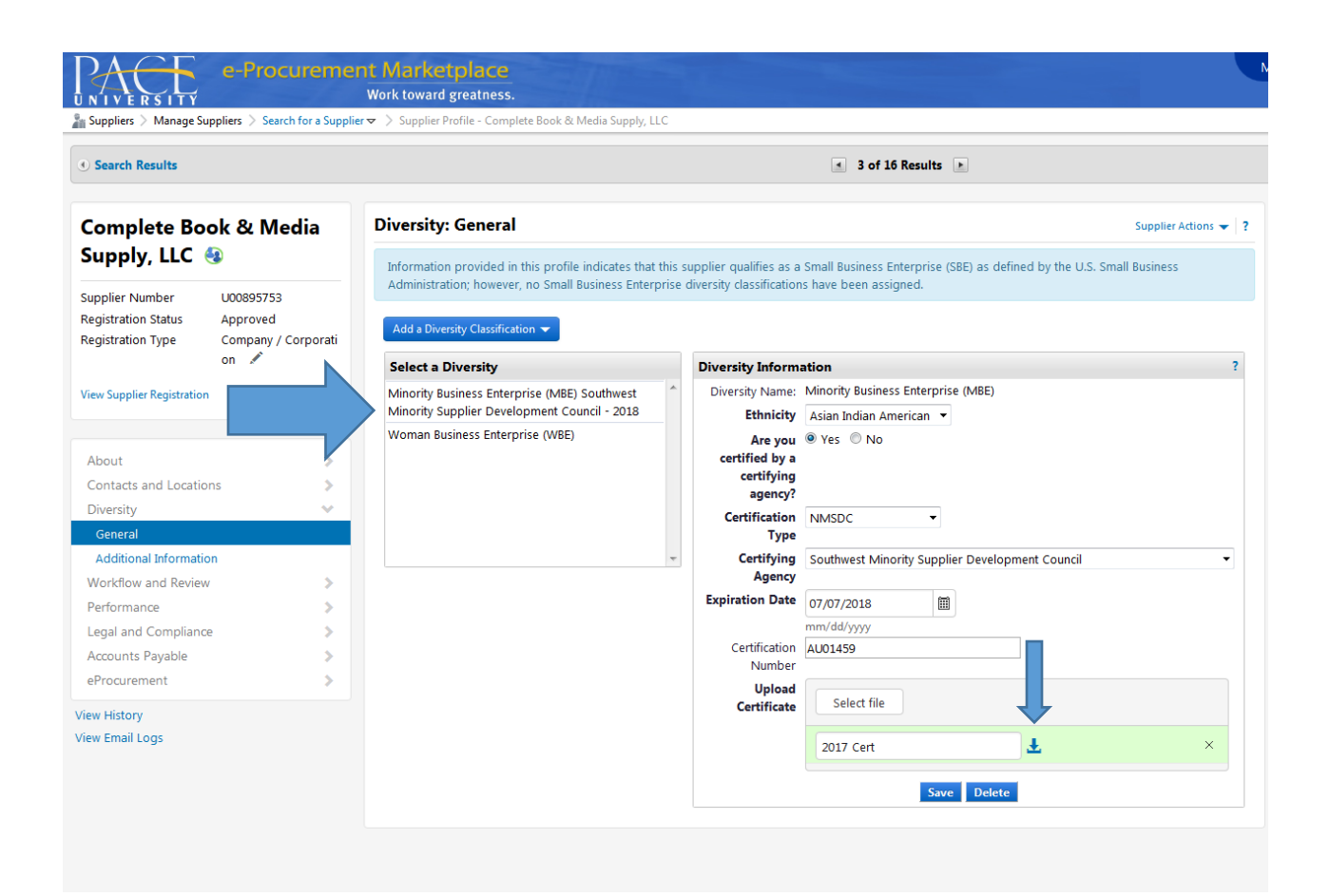